#### CETTE MANUPILATION N'EST VALIDE QUE POUR UNE INSTALLATION D'ALLPLAN EN GESTIONNAIRE DE GROUPE DE TRAVAIL.

Le dossier de stockage central des fichiers indique l'emplacement contenant le dossier Prj (Projets Allplan) et le dossier Std(bureau Allplan), ainsi que le dossier Net(configuration du gestionnaire de groupe de travail).Il est possible de changer cet emplacement. Pour modifier l'emplacement de dossier de stockage central des fichiers, lancez l'éditeur de registre (regedit)

Le chemin dans l'éditeur de registre sera : [HKEY\_LOCAL\_MACHINE\SOFTWARE\Nemetschek\Allplan\2016.0\InstallRoot] pour une version 2016 [HKEY\_LOCAL\_MACHINE\SOFTWARE\Nemetschek\Allplan\2017.0\InstallRoot] pour une version2017 [HKEY\_LOCAL\_MACHINE\SOFTWARE\Nemetschek\Allplan\2018.0\InstallRoot] pour une version 2018 [HKEY\_LOCAL\_MACHINE\SOFTWARE\Nemetschek\Allplan\2019.0\InstallRoot] pour une version 2019

Lancez le programme Regedit.exe

Netdrive et Netpath définissent l'emplacement du dossier de stockage central des fichiers, la somme des deux valeurs étant égale au chemin contenant le dossier Prj et Std et Net

Les données étaient précédemment stockées sur <u>\\sauvegarde\data\nemetschek\allplan</u> Les données sont à présent stockés sur un nouveau serveur NE\_WEB10B Le chemin total pour les données sera <u>\\NE\_WEB10\DATANEM\NEM\ALLPAN</u> <u>\\NE\_WEB10\DATANEM</u> pour la valeur de NetDrive \NEM\ALLPAN pour la valeur de NetPath

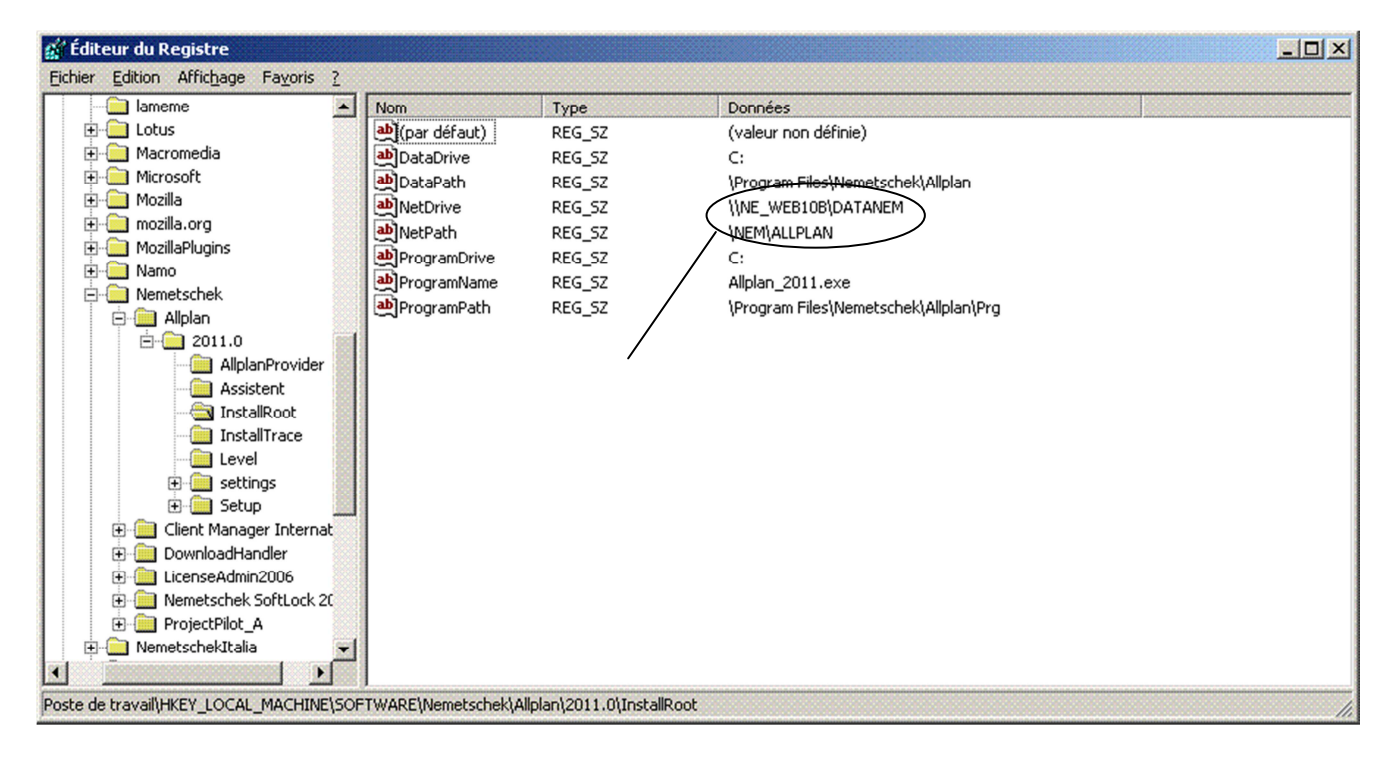

NEMETSCHEK ALLPLAN France SARL. 2 Centre d'affaires Objectif, 2 rue Louis Armand 92661 Asnières sur Seine www.nemetschek-allplan.fr

#### MODIFICATION DES PARAMETRES DANS LE DOSSIER NET SUR LE SERVEUR

Deux modifications sont nécessaires sur le serveur dans le dossier Net .

La première modification consiste à modifier le fichier data.cfg.Ce fichier se trouve dans le dossier Net du serveur. Effectuez une copie de sauvegarde de ce fichier avant de commencer la modification. En utilisant les fonctions "Copier, Coller, Rechercher". Nous allons mettre à jours le fichier data.cfg.

#### <u>NE PAS TAPER DU TEXTE DIRECTEMENT DANS LE FICHIER.IL</u> <u>RESPECTE UNE CERTAINE TABULATION</u>

| 🗁 C:\Données\Nemetschek\Allplan\N      | et                      |                     |                  |  |  |  |  |
|----------------------------------------|-------------------------|---------------------|------------------|--|--|--|--|
| Eichier Edition Affichage Fayoris      | <u>O</u> utils <u>?</u> |                     | <b>1</b>         |  |  |  |  |
| 🔇 Précédente 👻 🕥 🗸 🏂 🔎 Recher          | rcher 🛛 🌔 D             | ossiers 🛛 🔂 🌛 🗙     | ▶                |  |  |  |  |
| Adresse 🛅 C:\Données\Nemetschek\Allpla | n\Net                   |                     | 💌 🔁 ОК           |  |  |  |  |
| Nom 🔺                                  | Taille                  | Туре                | Date de modifica |  |  |  |  |
| AllplanProjectDB.db3                   | 16 Ko                   | Fichier DB3         | 11/02/2010 11:4  |  |  |  |  |
| 🚼 data.cfg                             | 1 Ko                    | Microsoft Office Ou | 10/02/2010 18:0  |  |  |  |  |
| TiteDBConfig.xm                        | 8 Ko                    | Document XML        | 09/12/2008 13:1  |  |  |  |  |
| 🖬 lock.tb                              | 1 Ko                    | Fichier TB          | 12/05/2009 10:3  |  |  |  |  |
| 🖻 net.id                               | 1 Ko                    | Fichier ID          | 11/02/2010 11:4  |  |  |  |  |
| 🖻 project.dat                          | 1 Ko                    | Fichier DAT         | 12/05/2009 10:3  |  |  |  |  |
| 🔁 user.cfg                             | 1 Ko                    | Microsoft Office Ou | 12/05/2009 10:3  |  |  |  |  |
| 🚱 user.ini                             | 1 Ko                    | Paramètres de confi | 12/05/2009 10:3  |  |  |  |  |
| 🕒 usralia <u>s.da</u> t                | 1 Ko                    | Fichier DAT         | 10/02/2010 18:0  |  |  |  |  |
| Copie de data.crg                      | 1 Ko                    | Microsoft Office Ou | 10/02/2010 18:0  |  |  |  |  |
|                                        | da                      | ta.cfg à modifier   |                  |  |  |  |  |
| Copie de sécurité du fichier data.cfg  |                         |                     |                  |  |  |  |  |
| •                                      |                         |                     | • •              |  |  |  |  |

Cliquez avec le bouton droit de la souris sur le fichier data.cfg. Sélectionnez ouvrir avec.

| 🛅 C:\Données\Nemetschek\Allplan\Net                                                                                                    | _ 🗆 ×             |
|----------------------------------------------------------------------------------------------------|-------------------|
| Eichier Edition Affichage Fayoris Qutils ?                                                                                                    | <b>.</b>          |
| 🕓 Précédente 👻 🕤 👻 🏂 👂 Rechercher 💫 Dossiers 🛛 🔯 🌛                                                                                                    | K 🍤 🛄 -           |
| Adresse 🗁 C:\Données\Nemetschek\Allplan\Net                                                                                                    | 💌 ラ ок            |
| Nom 🔶 Taille Type                                                                                                    | Date de modifica  |
| AllplanProjectDB.db3 16 Ko Fichier DB3                                                                                                    | 11/02/2010 11:4   |
| Bda                                                                                                    | . 10/02/2010 18:0 |
| Lit Current and Structure and Structure and | 09/12/2008 13:1   |
| TB                                                                                                    | 12/05/2009 10:3   |
| ne Ajouter a l'archive                                                                                                    | 11/02/2010 11:4   |
| Pri Compresser et equeuer par e mail                                                                                                    | 12/05/2009 10:3   |
| us Compresser daps "data yar" et envoyer par e-mail                                                                                                    | . 12/05/2009 10:3 |
| tres de confi                                                                                                    | 12/05/2009 10:3   |
| Pat ■ US Envoyer vers                                                                                                    | 10/02/2010 18:0   |
| Fig Cc ft Office Ou                                                                                                    | . 10/02/2010 18:0 |
| Copier                                                                                                    |                   |
| Créer un raccourci                                                                                                    |                   |
| Supprimer                                                                                                    |                   |
| Renommer                                                                                                    |                   |
| Propriétés                                                                                                    | Þ                 |

NEMETSCHEK ALLPLAN France SARL. 3 Centre d'affaires Objectif, 2 rue Louis Armand 92661 Asnières sur Seine www.nemetschek-allplan.fr

Bibliothèques et utilitaires sur https://www.allplan-connect.com/fr - Alors enregistrez-vous !

Sélectionnez "Sélectionnez le programme dans une liste". Choisissez ensuite Bloc-notes ou Notepad.

| Windows                                    | ?×                                                                                                    |
|--------------------------------------------|----------------------------------------------------------------------------------------------------|
| $\bigcirc$                                 | Windows ne peut pas ouvrir ce fichier :<br>Fichier : data.cfg                                                                                                    |
| Pour ouv<br>création<br>pouvez<br>ordinate | vrir ce fichier, Windows doit connaître le programme utilisé pour sa<br>. Windows peut effectuer une recherche en ligne automatique, ou vous<br>choisir un programme dans la liste des programmes installés sur votre<br>eur. |
| Que vou                                    | llez-vous faire ?                                                                                                    |
| 🔿 Utilis                                   | er le service Web pour trouver le programme approprié                                                                                                    |
| Séle                                       | ctionner le programme dans une liste                                                                                                    |
|                                            | OK Annuler                                                                                                    |

| 📕 data  | n.cfg - Bl | oc-note:        | 5         |   |                    | -OX |
|---------|------------|-----------------|-----------|---|--------------------|-----|
| Eichier | Edition    | F <u>o</u> rmat | Affichage | 2 | 2                  |     |
| SAUVE   | GARDE      |                 | Données`  | N | lemetschek∖Allplan | A   |
|         |            |                 |           |   |                    | _   |
|         |            |                 |           |   |                    |     |

| 📕 data  | .cfg - Bloc-notes         |              |                | _ 🗆 🗵   |
|---------|---------------------------|--------------|----------------|---------|
| Eichier | Edition Format Afficha    | age <u>?</u> |                |         |
| SAUVE   | <u>A</u> nnuler           | Ctrl+Z       | tschek\Allplan | <b></b> |
|         | Couper                    | Ctrl+X       |                |         |
|         | Copier                    | Ctrl+C       |                |         |
|         | Coller                    | Ctrl+∀       |                |         |
|         | <u>S</u> upprimer         | Suppr        |                |         |
|         | Rechercher                | Ctrl+F       |                |         |
|         | Rechercher le suivant     | F3           |                |         |
|         | Remplacer                 | Ctrl+H       |                | -       |
| 4       | Attein <u>d</u> re        | Ctrl+G       |                |         |
|         | Sélectionner <u>t</u> out | Ctrl+A       |                |         |
|         | He <u>u</u> re/Date       | F5           |                |         |

#### Sélectionnez SAUVEGARDE, cliquez sur "Edition, Copier".

Cliquez ensuite sur "Edition, Remplacez". Cliquez avec le bouton droit de la souris dans la case (rechercher), puis cliquez avec le bouton gauche de la souris sur coller. Le nom de l'ancien serveur est écrit. Dans la case (Remplacer par), tapez le nom du nouveau serveur en MAJUSCULE .Cliquez sur "Remplacer tout.".

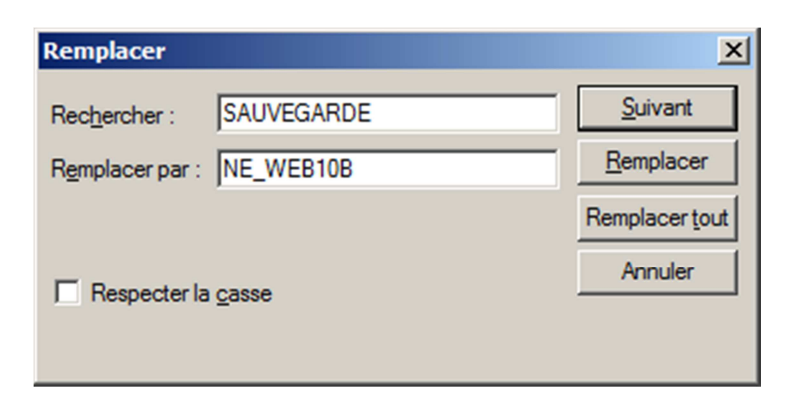

Le nom du serveur est mis à niveau dans le fichier data.cfg

| 📕 data  | .cfg - Bloc-notes         |                    |                |      |
|---------|---------------------------|--------------------|----------------|------|
| Eichier | Edition Format 4          | Affichage <u>?</u> |                |      |
| SAUVE   | Annuler                   | Ctrl+Z             | tschek\Allplan | 4    |
|         | Couper                    | Ctrl+X             |                |      |
|         | Cogier                    | Ctrl+C             |                |      |
|         | Coller                    | Ctrl+∀             |                |      |
|         | Supprimer                 | Suppr              |                |      |
|         | Rechercher                | Ctrl+F             |                |      |
|         | Rechercher le su          | i <u>v</u> ant F3  |                |      |
|         | Remplacer                 | Ctrl+H             |                | -    |
| 4       | Attein <u>d</u> re        | Ctrl+G             |                | ▶ // |
|         | Sélectionner <u>t</u> oul | t Ctrl+A           |                |      |
|         | He <u>u</u> re/Date       | F5                 |                |      |

Effectuez la même opération pour le chemin indiquant l'emplacement des données

| Remplacer       |                             | X                 |
|-----------------|-----------------------------|-------------------|
| Rechercher :    | \Données\Nemetschek\Allplan | <u>S</u> uivant   |
| Remplacer par : |                             | <u>R</u> emplacer |
|                 |                             | Remplacer tout    |
|                 | 0.3556                      | Annuler           |
| i nespecterie   | 1 <u>0</u> 0000             |                   |
|                 |                             |                   |

Le fichier data.cfg est complètement mis à niveau.

| / San   | s titre - | Bloc-not        | es                |     |            |    | - 🗆 🗡    |
|---------|-----------|-----------------|-------------------|-----|------------|----|----------|
| Eichier | Edition   | F <u>o</u> rmat | <u>A</u> ffichage | 2   |            |    |          |
| NE_WE   | B10B      |                 | \DATA             | NEM | \NEM\ALLPL | AN | *        |
|         |           |                 |                   |     |            |    |          |
|         |           |                 |                   |     |            |    |          |
|         |           |                 |                   |     |            |    |          |
|         |           |                 |                   |     |            |    | <b>T</b> |
| 4       |           |                 |                   |     |            |    |          |

Bibliothèques et utilitaires sur https://www.allplan-connect.com/fr - Alors enregistrez-vous !

Cliquez sur la croix pour refermer le fichier. NE PAS UTILISER LA FONCTION FICHIER ENREGISTRER

| Bloc-note | 25 🔀                                                                                                    |
|-----------|----------------------------------------------------------------------------------------------------|
| ⚠         | Le texte du fichier C:\Données\Nemetschek\Allplan\Net\data.cfg a été modifié.<br>Voulez-vous enregistrer les modifications ? |
|           | Oui <u>N</u> on Annuler                                                                                                    |

Cliquez sur "OUI". Le fichier sera enregistré et conservera son format .CFG

| 🗁 C:\Données\Nemetschek\All   | plan\Net                      |                     |                  |
|-------------------------------|-------------------------------|---------------------|------------------|
| Eichier Edition Affichage Fag | voris <u>O</u> utils <u>?</u> |                     | <b>1</b>         |
| 🔇 Précédente 👻 🕤 👻 🦻 🔎        | Rechercher 🏾 🌔 🛛              | Dossiers   😼 🌛 🗙    | ₽                |
| Adresse 🗁 C:\Données\Nemetsch | ek\Allplan\Net                |                     | 💌 🛃 ок           |
| Nom 🔺                         | Taille                        | Туре                | Date de modifica |
| 🖬 AllplanProjectDB.db3        | 16 Ko                         | Fichier DB3         | 11/02/2010 11:4  |
| 🔡 data.cfg                    | 1 Ko                          | Microsoft Office Ou | 10/02/2010 18:0  |
| 🔮 LiteDBConfig.xml            | 8 Ko                          | Document XML        | 09/12/2008 13:1  |
| 🖬 lock.tb                     | 1 Ko                          | Fichier TB          | 12/05/2009 10:3  |
| Pnet.id                       | 1 Ko                          | Fichier ID          | 11/02/2010 11:4  |
| project.dat                   | 1 Ko                          | Fichier DAT         | 12/05/2009 10:3  |
| Buser.cfg                     | 1 Ko                          | Microsoft Office Ou | 12/05/2009 10:3  |
| 🥵 user.ini                    | 1 Ko                          | Paramètres de confi | 12/05/2009 10:3  |
| 🖻 usralias.dat                | 1 Ko                          | Fichier DAT         | 10/02/2010 18:0  |
| 🔢 Copie de data.cfg           | 1 Ko                          | Microsoft Office Ou | 10/02/2010 18:0  |
|                               |                               |                     |                  |
|                               |                               | la fichiar praiact. | det              |
|                               | <ul> <li>Renommer</li> </ul>  | le lichier project. | นสเ              |
|                               | en project.c                  | at.old              |                  |
|                               |                               |                     |                  |
| <u>[1]</u>                    |                               |                     |                  |

Enfin, renommez le fichier project.dat en project.dat.old.Ce fichier se trouve aussi sur le serveur dans le dossier Net. Lancer Allmenu. Aucun logiciel Allplan n'est ouvert sur le réseau. Cliquez sur maintenance, outils hotline, reorg, puis OK. Sélectionner "Restaurer le fichier de gestion de projets puis ok. Un nouveau fichier Project.dat est mis en place.les fichiers data.cfg et project.dat sont aussi mis à jours

Bibliothèques et utilitaires sur https://www.allplan-connect.com/fr - Alors enregistrez-vous !

#### Lancez Allplan, Fichier ouvrir un projet

| Ouvrir un nouveau projet       |                                             |            |                   |             | ×       |
|--------------------------------|---------------------------------------------|------------|-------------------|-------------|---------|
|                                |                                             |            |                   |             |         |
|                                | Nom du projet                               | Créé le    | Modèle de projets | Description |         |
| Nouveau projet                 |                                             | 22/11/2010 |                   |             |         |
| ·                              |                                             | 23/11/2016 |                   |             |         |
|                                |                                             |            |                   |             |         |
|                                |                                             |            |                   |             |         |
| <b>Fa7</b>                     |                                             |            |                   |             |         |
| L/J Share                      |                                             |            |                   |             |         |
|                                |                                             |            |                   |             |         |
|                                |                                             |            |                   |             |         |
|                                |                                             |            |                   |             |         |
|                                |                                             |            |                   |             |         |
|                                |                                             |            |                   |             |         |
|                                |                                             |            |                   |             |         |
|                                |                                             |            |                   |             |         |
|                                |                                             |            |                   |             |         |
|                                |                                             |            |                   |             |         |
|                                |                                             |            |                   |             |         |
|                                |                                             |            |                   |             |         |
| Dossier: \\127.0.0.1\c\$\Donné | es\Allplan\Allplan 2018\Prj\Didacticiel.prj |            |                   | ОК          | Annuler |
|                                |                                             |            |                   |             |         |

(Exemple) Ci-joint le chemin correspondant à l'emplacement du projet Le chemin correspond bien à mon serveur. L'opération est terminée.

La modification du fichier Data.cfg ne s'effectue que sur une machine La modification de clés du registre s'effectue sur chacune des machines